# **DAB Multiplexer**

Quick Guide

Version: 1.200 (30 October 2019) © 2019, AVT Audio Video Technologies

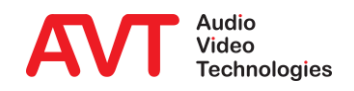

© AVT Audio Video Technologies GmbH

- Overview
  - Hardware
  - Features
- Web Interface
  - Overview
  - General Configuration
  - Ensemble Configuration
  - Service Extraction
  - Maintenance
- Software Options
  - DABMUXplus SW Upgrade
  - Cable Upgrade
  - Emergency Warning Break-In Upgrade
- Support

### Content

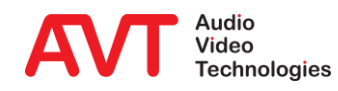

Overview

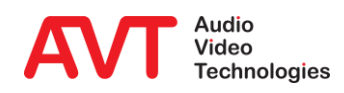

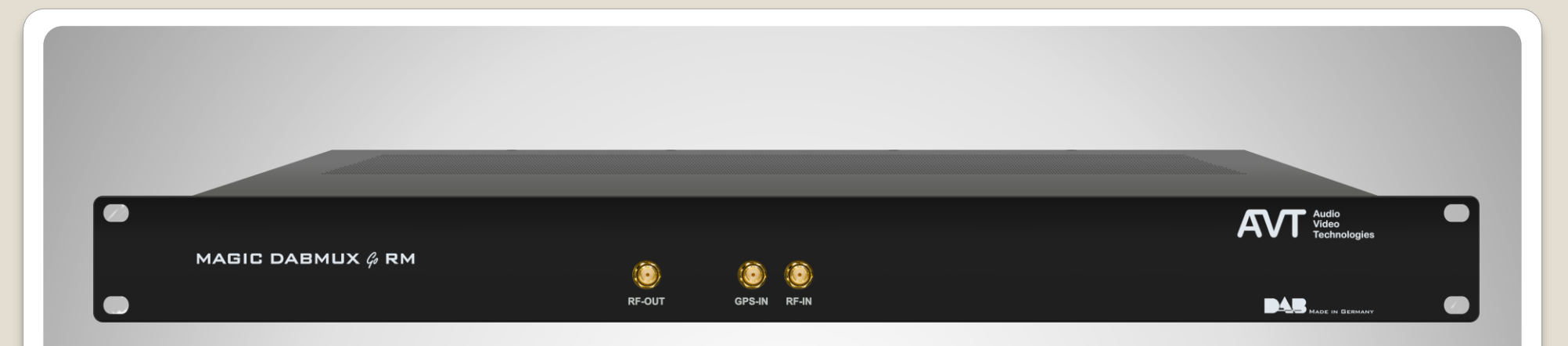

#### DAB/DAB+ Ensemble Multiplexer

- DSP-based ensemble multiplexer
- 19" x 1U system with integrated wide-range power supply (100 230V AC +/-10V AC)
- RF output for the connection to an amplifier/antenna
- RF input is not in operation
- GPS input for the connection of a GPS antenna

#### **Hardware - Front**

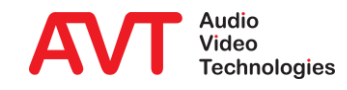

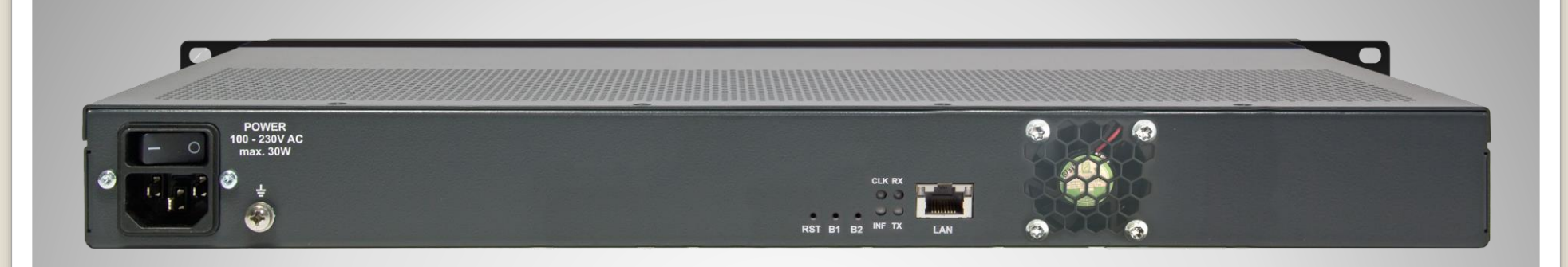

#### LAN interface

- connection to DAB audio encoders
- Connection to DAB ensemble MUX (EDI format)
- connection to DAB transmitters (EDI format)
- Web interface
- SNMP
- 4 x LEDs
  - CLK: static red: when GPS or NTP signals faulty green flashing: when NTP ok and GPS faulty switched off: NTP and GPS are ok.

- INF: static orange: indicates an alarm without confirmation flashing orange: indicates an existing alarm switched off: no alarm
- TX: flashing yellow: indicates RF output signal or EDI output signal switched off: indicates error
- RX: flashing yellow: indicates input data signals from the DAB Encoders or EDI signals from Ensemble MUX switched off: indicates error

## Hardware – Back (1)

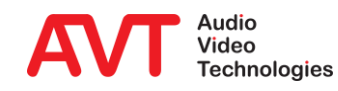

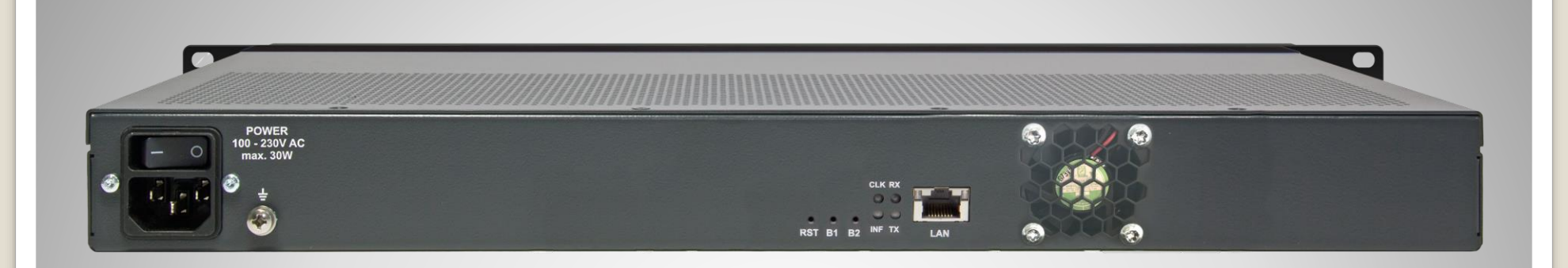

- B1: Press at power on for factory reset
- B2: Press at power on for boot loader start
- RST: Reset of the system
- 12 V DC/15W for plug-in power supply

## Hardware – Back (2)

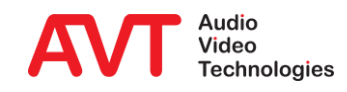

- DAB Ensemble Multiplexer
  - According to ETSI EN 300 401 Version 2.1.1
  - Manual or scheduled reconfiguration
  - NPAD
  - Creation of service information
- Input Protocols
  - AVTMUX with Secure Streaming
  - 2 x EDI (Sub Channel Extraction)
- Output Protocols
  - EDI (ETI)
- Audio Services
  - Max. 20 audio encoders can be connected
  - Data rates: 16-kbps up to 192-kbps
  - SBR, PS

#### • RF output

- Modulated RF signal for the connection to a power amplifier
- For one transmitter
- Synchronisation via integrated GPS receiver
- Control software
  - Web interface

#### **Features**

Web Interface

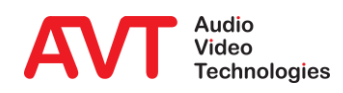

- Enter the IP address of the MAGIC DABMUX Go in a modern Web Browser which supports HTML5.
- The default IP address of the device is 192.168.96.102.

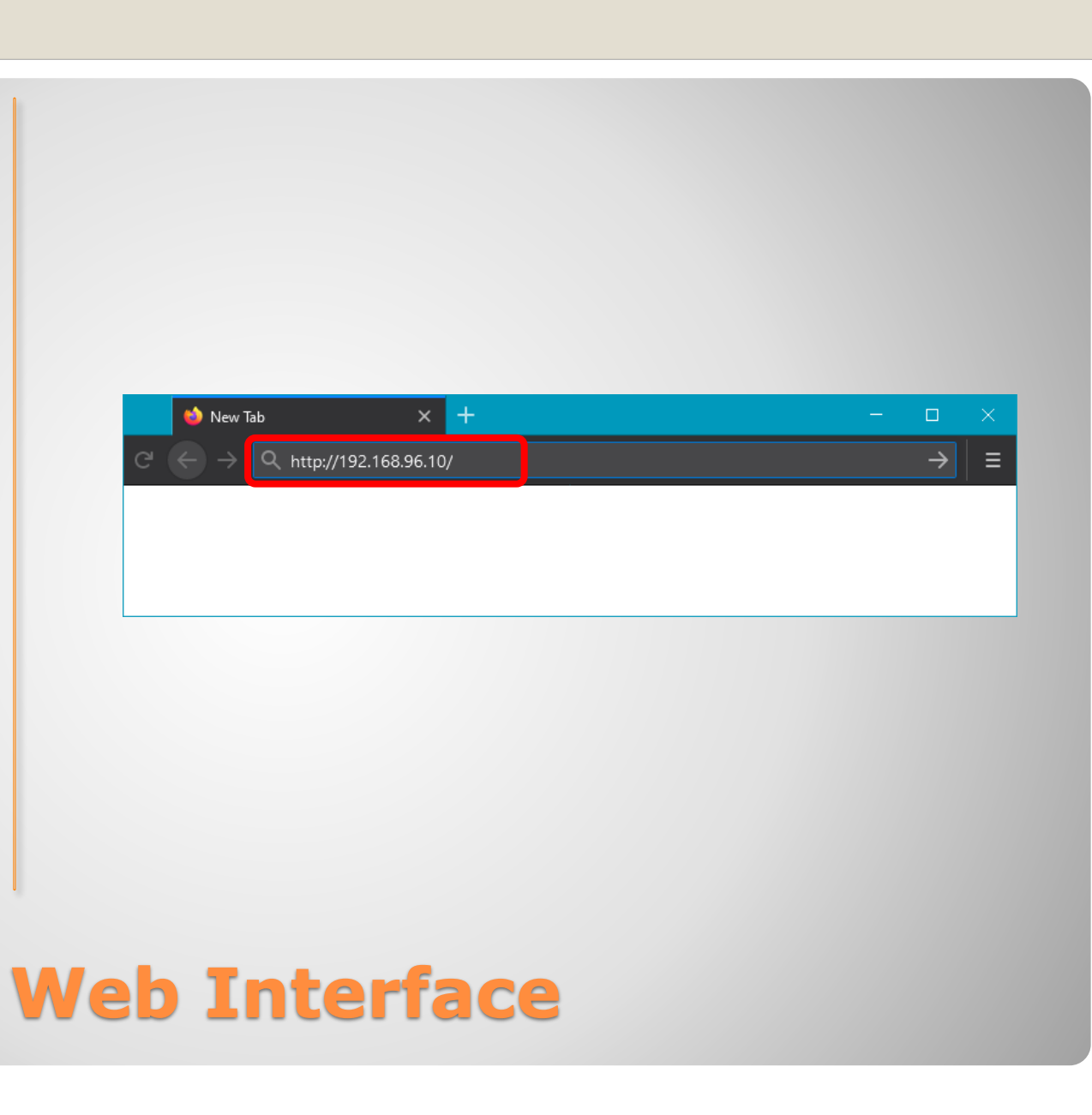

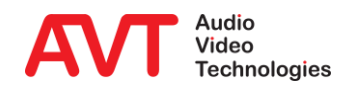

Overview

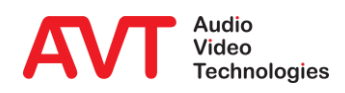

- The DASHBOARD shows the ON AIR Multiplex.
- It provides an overview of scheduled reconfigurations, the ensemble on air and its services.
- Use the Expand Icons
   (1) to show or hide details.
- Use the Edit Icons (2) to jump to the respective configuration page.

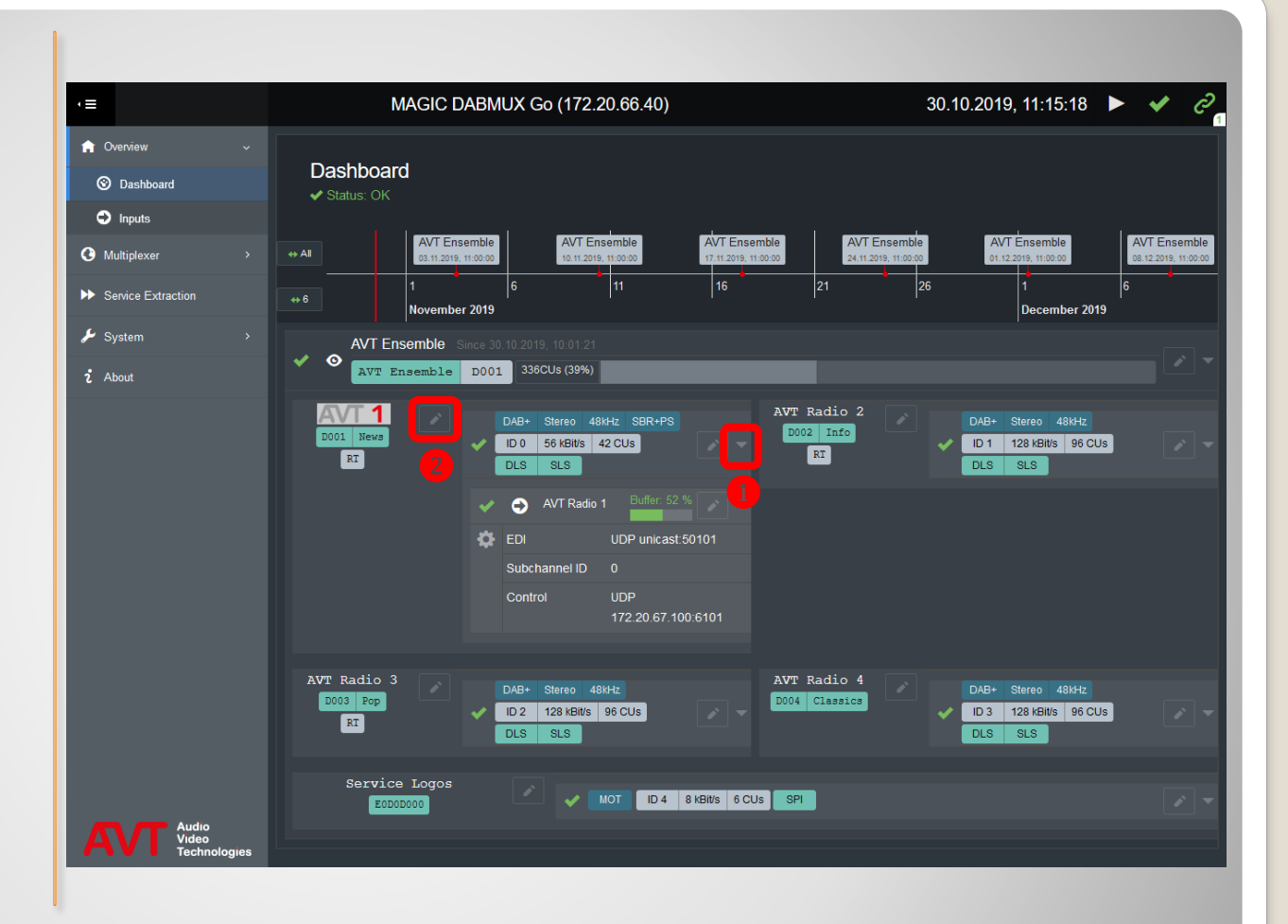

### Dashboard

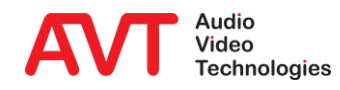

- The INPUT page shows the ON AIR Multiplex.
- It provides an overview of all inputs used in the ensemble currently ON AIR.
- Use the Expand Icons
   (1) to show or hide details.
- Use the Edit Icons
   (2) to jump to the respective configuration page.

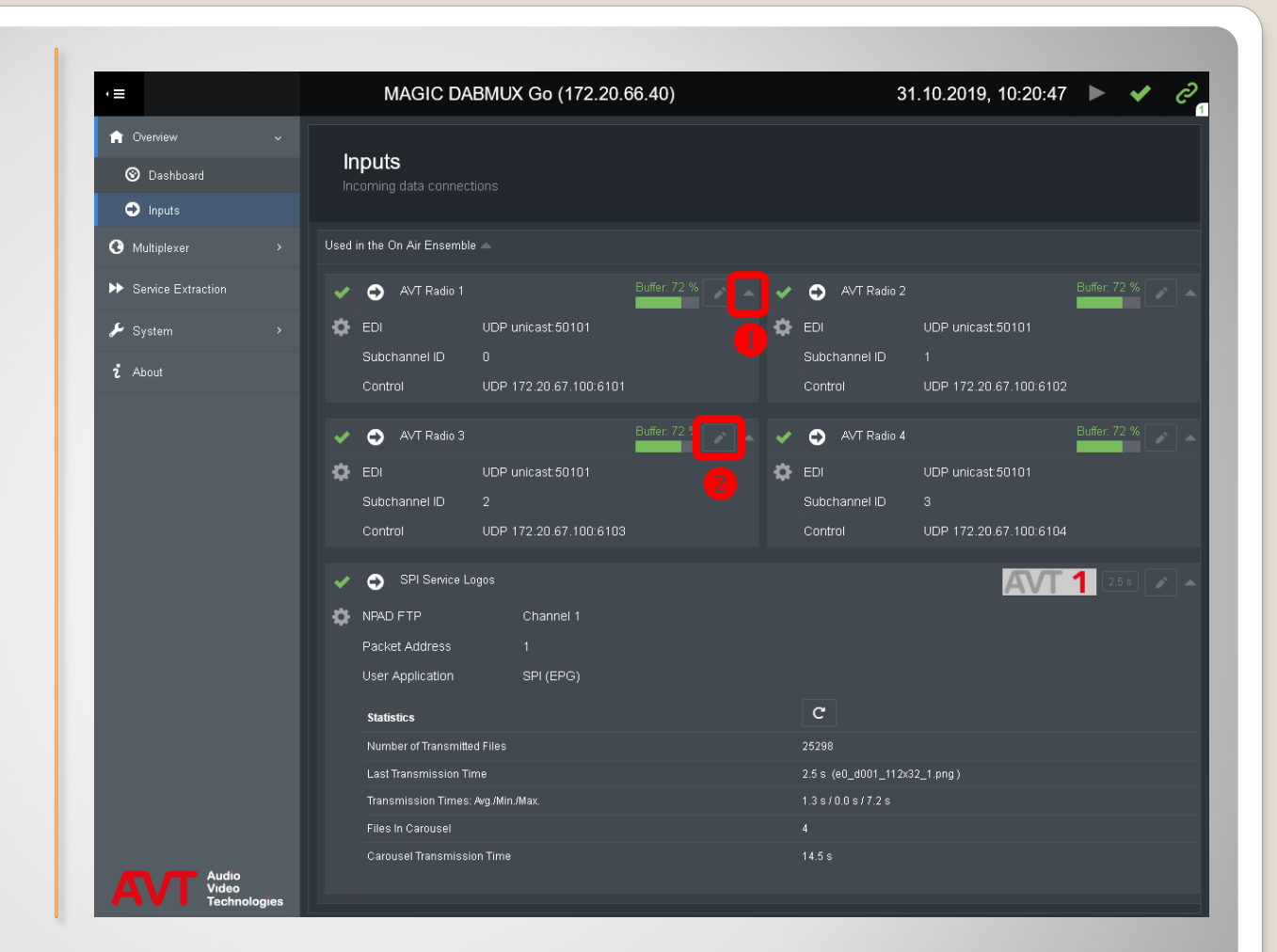

### Inputs

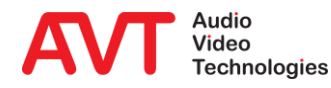

**General Configuration** 

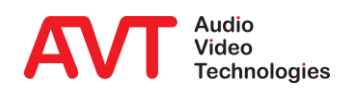

- The device has one physical LAN interface and provides three logical network interfaces.
- Each network interface is defined by:
  - IP ADDRESS
  - SUBNET MASK
  - GATEWAY
  - VLAN ID
- Any changes to the network configuration take effect after restarting the device.

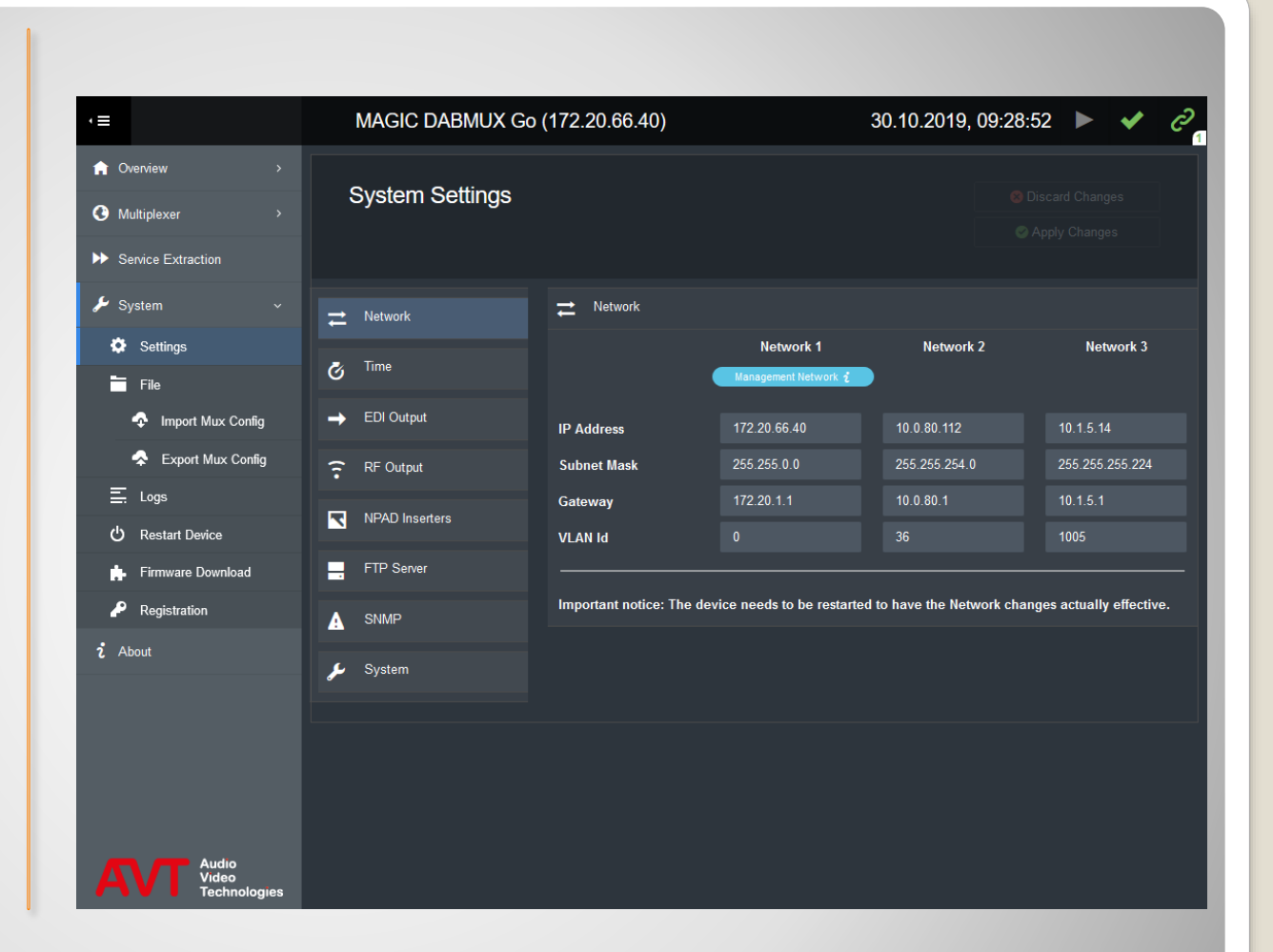

### Network

- CLOCK SOURCE
  - NTP
  - GPS
- If NTP is selected: NTP server IP address and Port
- OUTPUT BEFORE TIME SYNCHRONISATION defines the signal being output if the system clock is out of sync to the clock source:
  - OFF/MUTE
  - OFF / MUTE UNTIL TIMEOUT
  - ON (NULL TIST)
- TIME ZONE

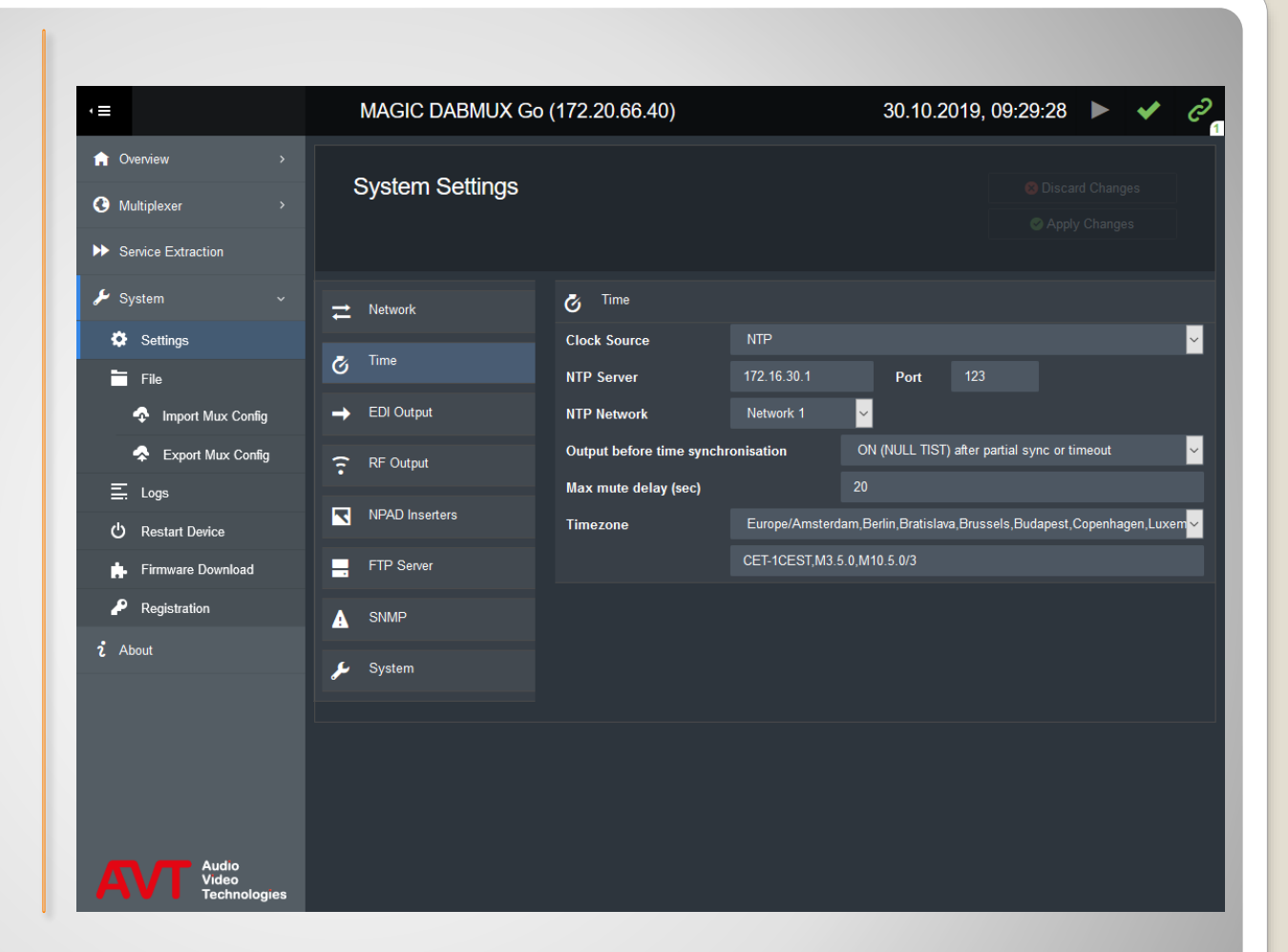

### Time

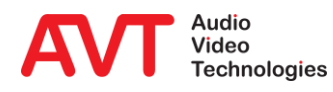

#### • EDI Output

- Define up to two destinations.
- Enter IP address and Port of each destination (multicast or unicast IP address)
- EDI parameter

| ·≡                                                                                                    | MAGIC DABMUX Go                                                                                          | (172.20.66.40)                                                                                                    | 30.10.2019, 09:31:58 🕨 🗸 🤅                            |
|----------------------------------------------------------------------------------------------------|----------------------------------------------------------------------------------------------------|----------------------------------------------------------------------------------------------------|-------------------------------------------------------|
| <ul> <li>A Overview</li> <li>A Multiplexer</li> </ul>                                                                                                  | System Settings                                                                                          |                                                                                                    |                                                       |
| Service Extraction                                                                                                    |                                                                                                    |                                                                                                    |                                                       |
| <ul> <li>System</li> <li>Settings</li> <li>File</li> <li>Import Mux Config</li> <li>Export Mux Config</li> <li>Logs</li> <li>Restart Device</li> </ul> | <ul> <li>Network</li> <li>Time</li> <li>EDI Output</li> <li>RF Output</li> <li>NPAD Inserters</li> </ul> | <ul> <li>→ EDI Output</li> <li>LI Delay</li> <li>DCP Spread Interval</li> <li>FEC Level</li> <li>MTU</li> <li>Destination 1</li> <li>IP Address</li> </ul> | 0 ms (Max. network delay)<br>24 ms per DAB frame<br>1 |
| <ul> <li>Firmware Download</li> <li>Registration</li> <li>About</li> </ul>                                                                             | FTP Server  SNMP  System                                                                                 | Network<br>Destination 2                                                                                                    | Network 1                                             |
| Audio<br>Video<br>Technologies                                                                                                    |                                                                                                    |                                                                                                    |                                                       |

### **EDI Output**

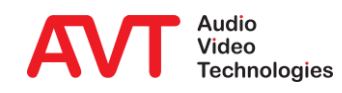

#### RF Output

Frequency and level

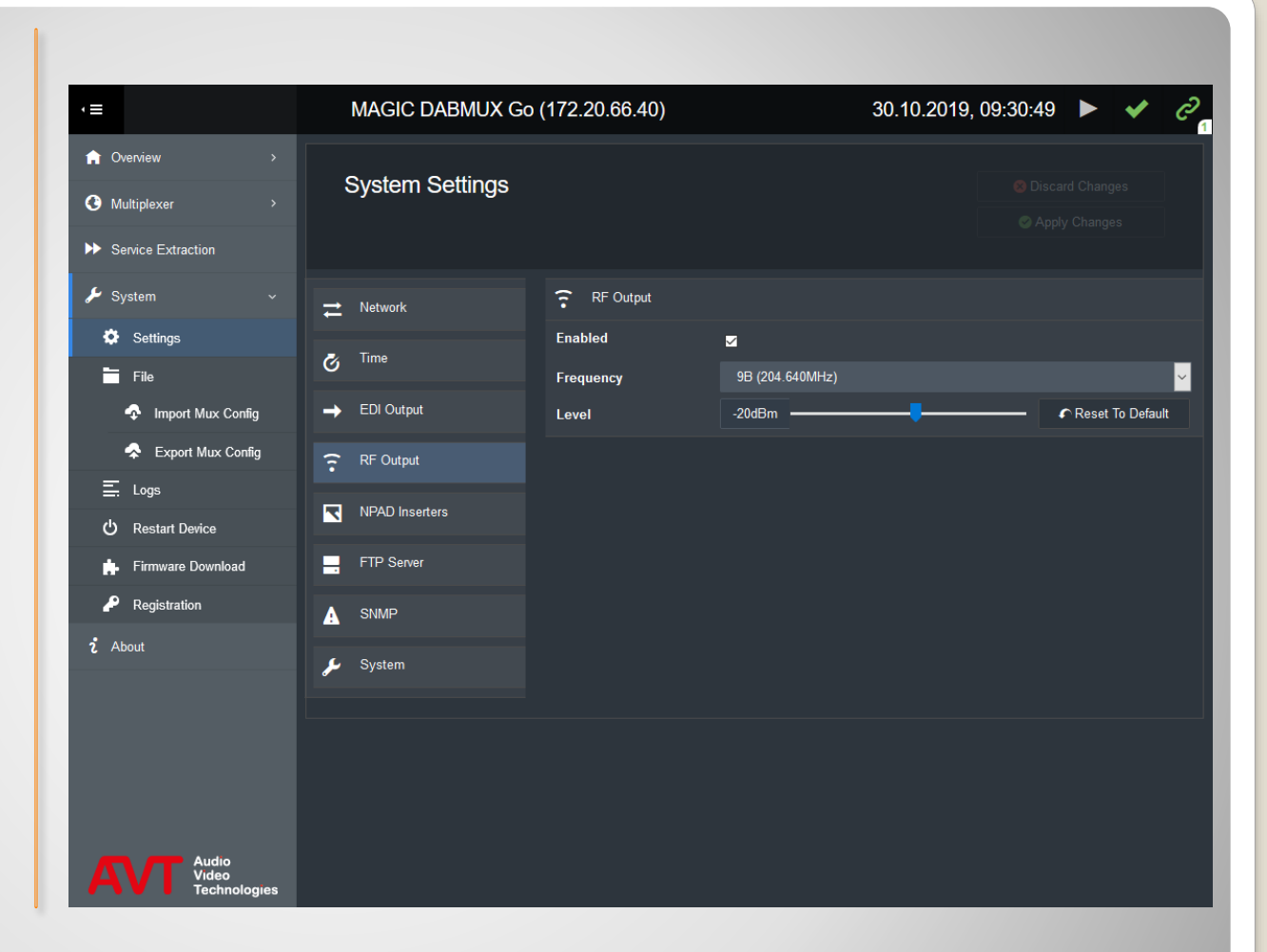

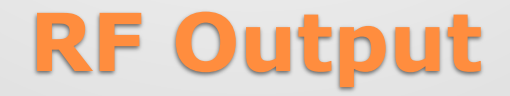

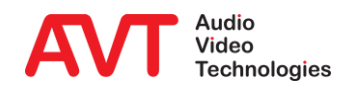

#### • NPAD Inserters

 Configure the FTP access credentials to the DABMUX Go's FTP server.

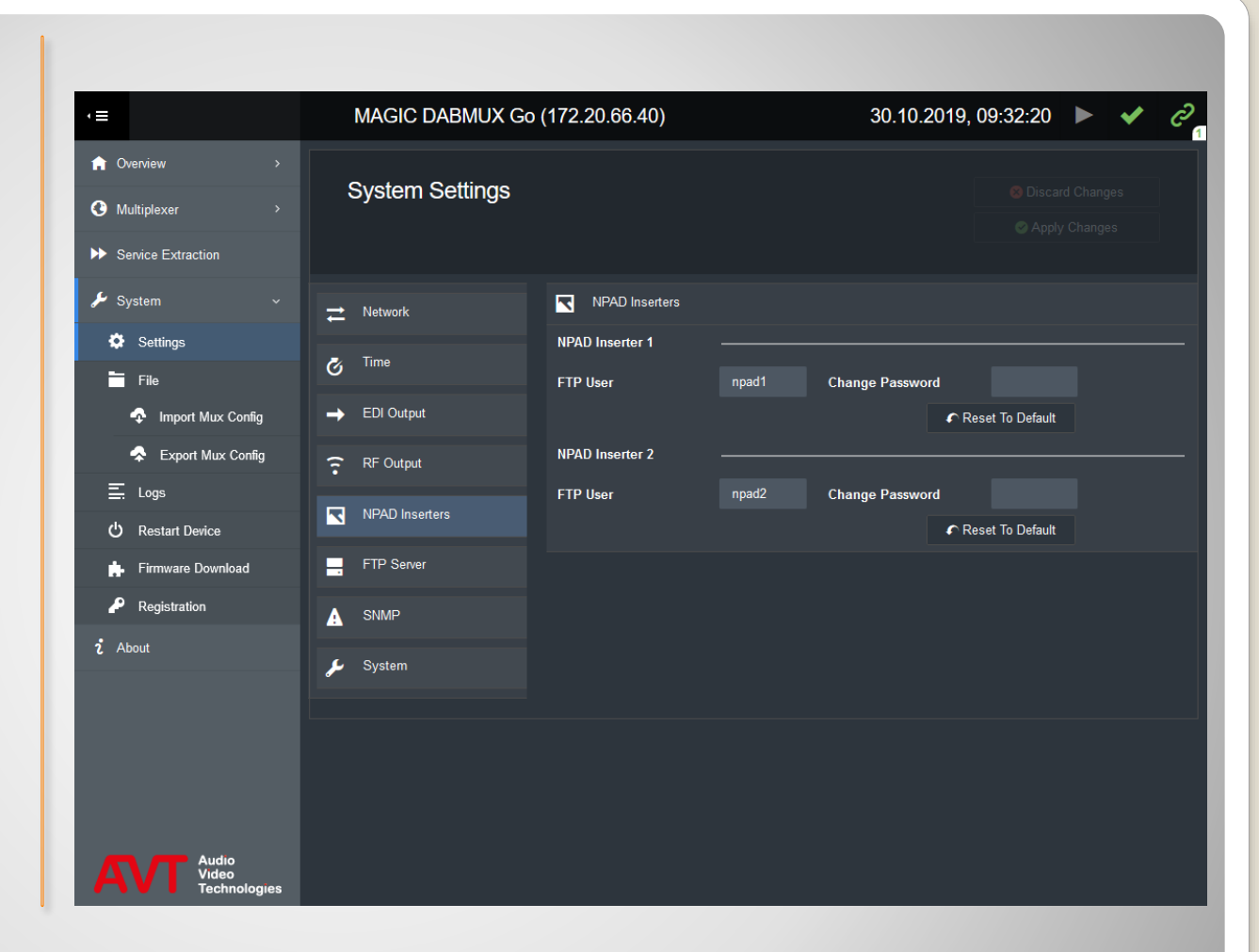

### **NPAD Inserters**

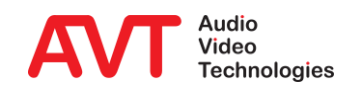

#### • FTP Server

 Setup the DABMUX Go's internal FTP server.

| ·≡                             | MAGIC DABMUX Go  | o (172.20.66.40)           |       | 30.10.2019, 09:32:49 | ) 🕨 🖌 🖉          |
|--------------------------------|------------------|----------------------------|-------|----------------------|------------------|
| ☆ Overview >                   | Sustem Settings  |                            |       |                      |                  |
| G Multiplexer >                | System Settings  |                            |       |                      |                  |
| Service Extraction             |                  |                            |       |                      |                  |
| 🖌 System 🗸 🗸                   | → Network        | FTP Server                 |       |                      |                  |
| 🔅 Settings                     | 🔊 Time           | Enabled                    |       |                      |                  |
| File                           | C mine           | Port                       | 21    |                      |                  |
| \Lambda Import Mux Config      | ➡ EDI Output     | First Passive Port         | 31900 |                      |                  |
| 😞 Export Mux Config            | <b>RF</b> Output | Number Of Passive<br>Ports |       |                      | Reset To Default |
| Ξ. Logs                        |                  |                            |       |                      |                  |
| ථ Restart Device               |                  |                            |       |                      |                  |
| 📫 Firmware Download            | FTP Server       |                            |       |                      |                  |
| P Registration                 |                  |                            |       |                      |                  |
| <b>ໍ</b> About                 | 🔑 System         |                            |       |                      |                  |
|                                |                  |                            |       |                      |                  |
|                                |                  |                            |       |                      |                  |
|                                |                  |                            |       |                      |                  |
|                                |                  |                            |       |                      |                  |
|                                |                  |                            |       |                      |                  |
| Audio<br>Video<br>Technologies |                  |                            |       |                      |                  |

#### **FTP Server**

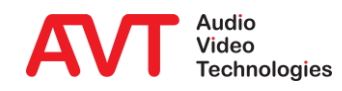

#### SNMP

- GENERAL: Setup the SNMP agent.
- MANAGERS: Enter up to 4 Network Management Systems.
- TRAPS: Enable Traps for each event individually and group events into categories.
- Download the MIB files via the GET SNMP MIB FILES button at the bottom.

| ·≡                                                                                            | MAGIC DABMUX                                          | ( Go (172.20.66.40)                        |                          | 30.10.2019, 09:3                   | 94:17 🕨 🖌 Ĝ      |
|-----------------------------------------------------------------------------------------------|-------------------------------------------------------|--------------------------------------------|--------------------------|------------------------------------|------------------|
| <ul> <li>♠ Overview &gt;</li> <li>♠ Multiplexer &gt;</li> <li>▶ Service Extraction</li> </ul> | System Settings                                       |                                            |                          |                                    |                  |
| <ul> <li>System</li> <li>Settings</li> </ul>                                                  | → Network G Time                                      | SNMP                                       | 2                        | General Managers                   | Traps +          |
| <ul> <li>File</li> <li>Import Mux Config</li> <li>Event Mux Config</li> </ul>                 | → EDI Output                                          | SNMP Version                               | v2c 🗸                    | Port                               |                  |
| typert wux connig<br>⊑ Logs<br>Ů Restart Device                                               | <ul> <li>RF Output</li> <li>NPAD Inserters</li> </ul> | System Description<br>System Contact       | MAGIC DABMUX Go<br>Admin | Read Community<br>Trap Community   | public<br>public |
| - Firmware Download                                                                           | FTP Server                                            | Trap Settings<br>Send All Traps At Startup |                          | Send Traps Immediately             | -                |
| i About                                                                                       | J System                                              | Category A Alias                           | Hardware                 | After Enabling<br>Category B Alias |                  |
|                                                                                               |                                                       | Category C Alias                           |                          | Category D Alias                   |                  |
|                                                                                               |                                                       |                                            |                          |                                    |                  |

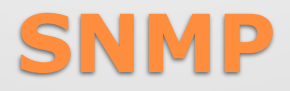

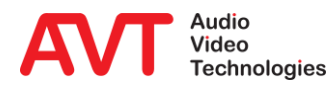

#### • SYSTEM

 Enable redundant power supply alarm.

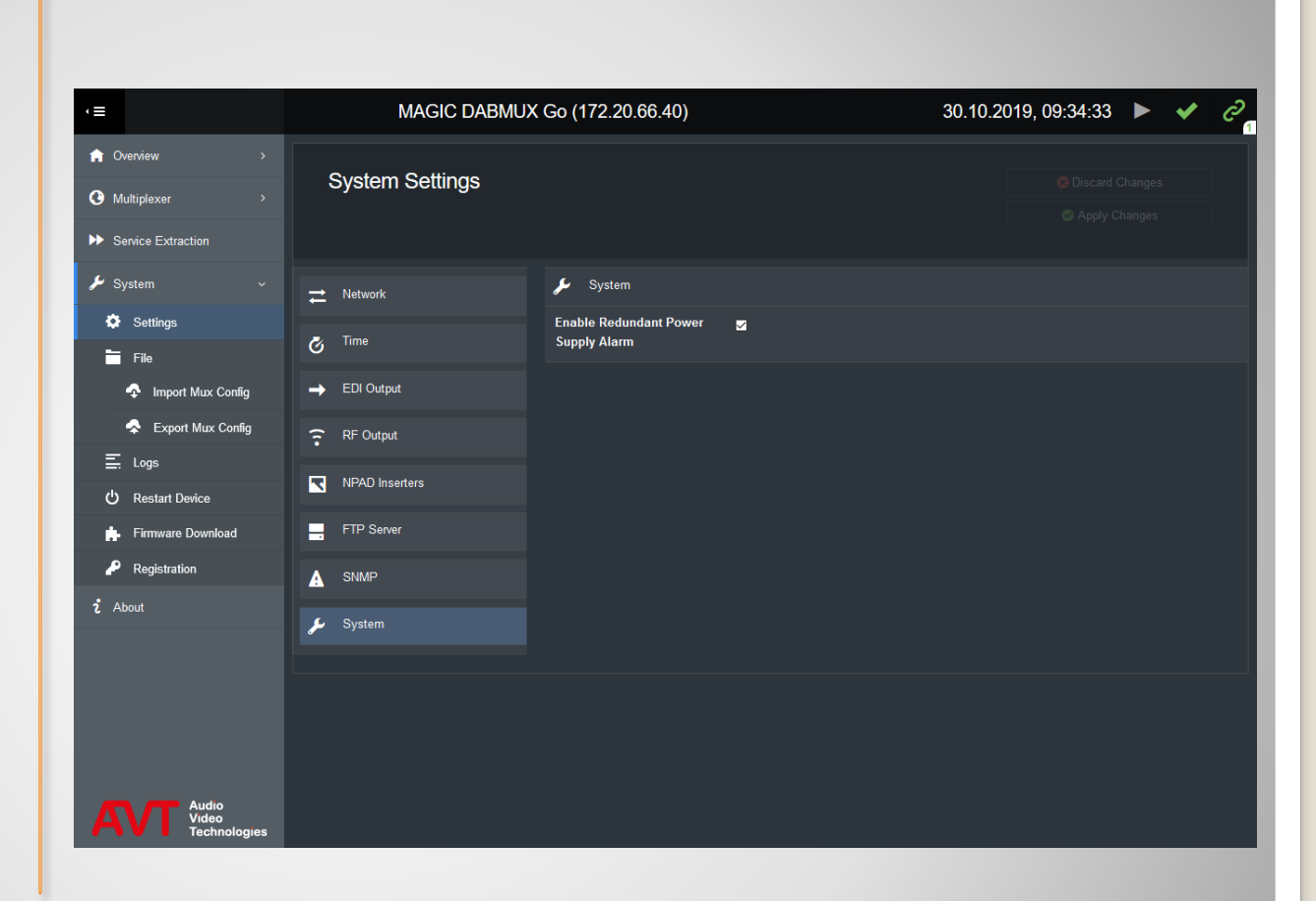

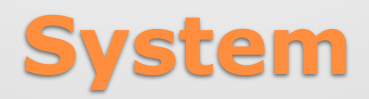

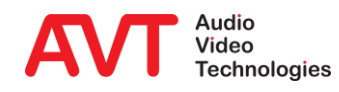

**Ensemble Configuration** 

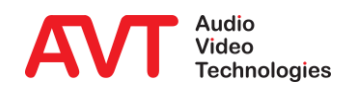

- Configure ensembles in the ENSEMBLES window of the MULTIPLEXER menu.
  - NEW ENSEBLE: Add an ensemble.
  - DELETE ENSEMBLE: Delete the selected ensemble.
  - ON AIR: Activate the selected ensemble.
- Ensemble Setup
  - Name: name of the ensemble
  - Long Label: Full name of the ensemble
  - Short Label: Short name of the ensemble
  - Country Country where the multiplexer is installed
  - Id ensemble Id

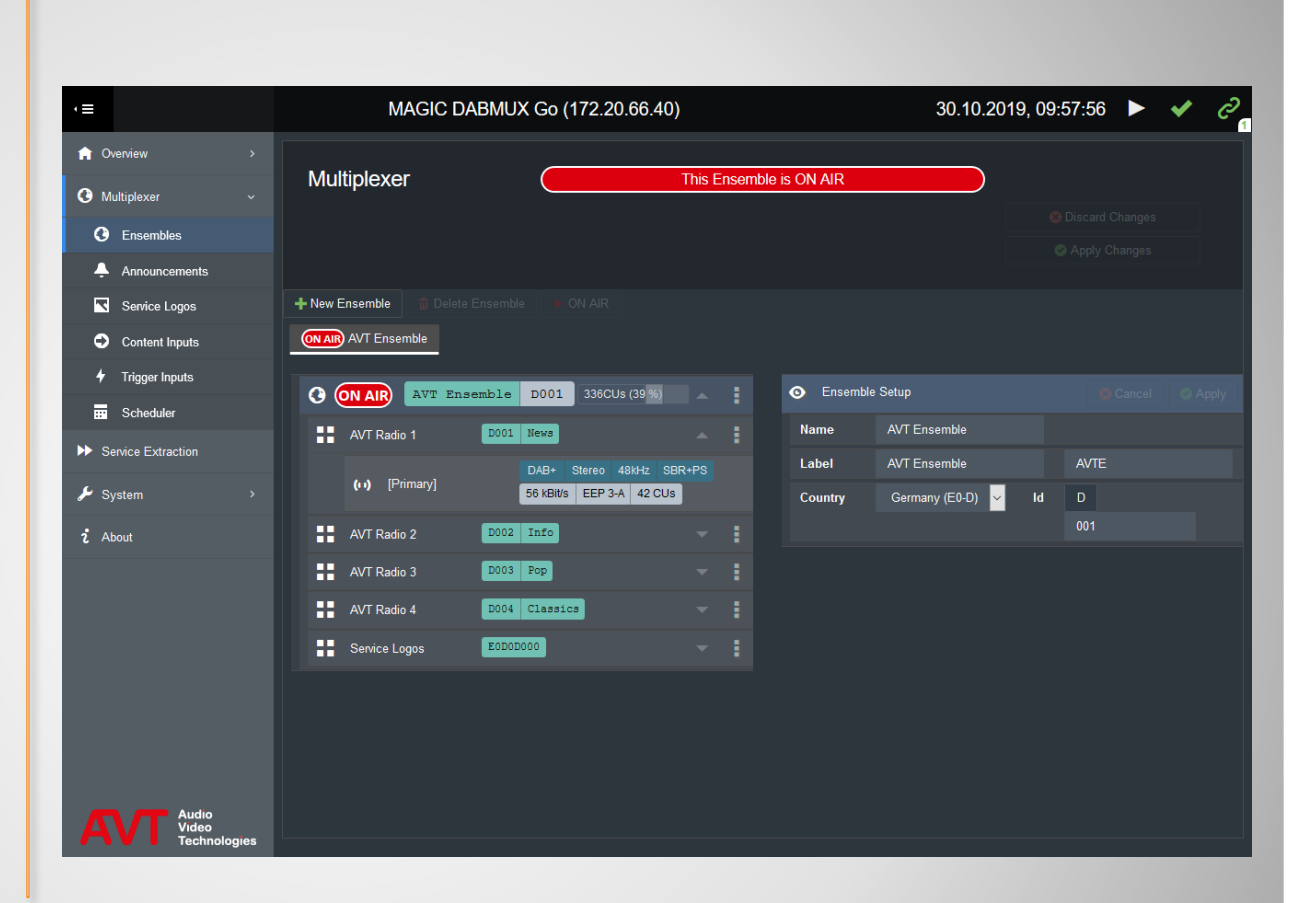

### **Ensembles**

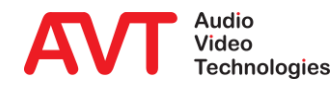

#### Service Setup

- Long Label: Name of the program
- Short Label: Short name of the program
- Country: Country where the multiplexer is installed
- Id Service Id
- PTy Program type

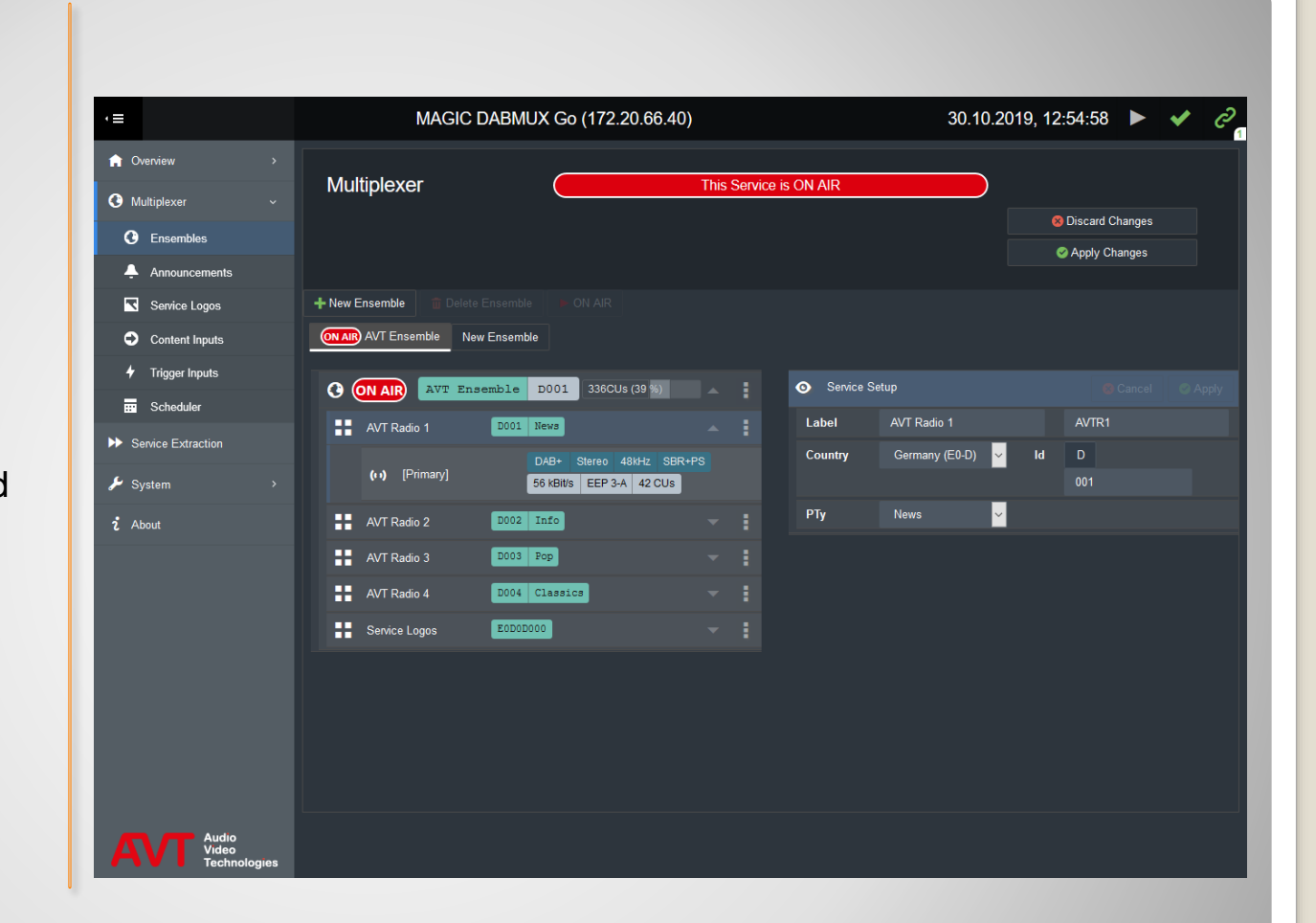

## **Ensemble - Services**

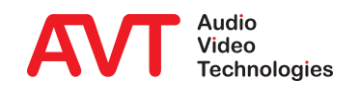

#### Component and Subchannel Setup

- Content:
  - DAB+ (AAC)
  - DAB (Layer II)
  - Packet Data
- Audio Codec:
  - Sampling frequency
  - Stereo or Mono
  - SBR or PS (DAB+ only)

PAD

- DLS: Dynamic Label
- SLS: Slideshow
- Bitrate/ Port:
  - Bitrate of the audio codec incl. PAD
  - Protection level
  - Subchannel ID
- Main Input: source for the main input

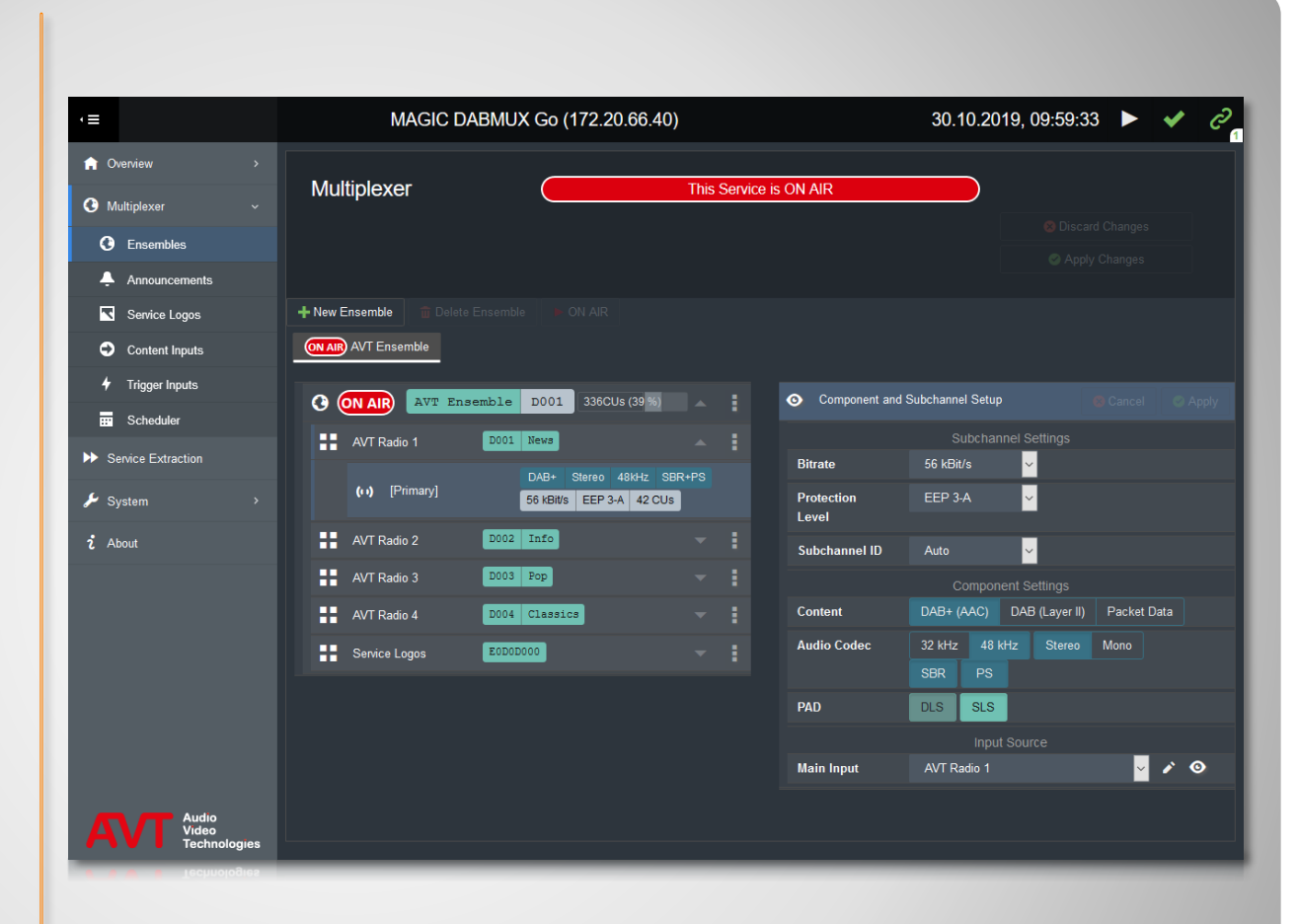

### **Ensemble - Components and Subchannels**

- NEW CLUSTER: Create a new cluster
- ADD A SWITCH by clicking the three dots at the right.
- A switch consists of
  - TYPE
  - TRIGGER INPUT
  - SUBCHANNEL
- ANNOUNCEMENT SUPPORT: Assign announcements to services.

| <≡                                 | MAGIC DABMUX G      | o (172.20.66.40)                | 30.10.2019, 10:02:20       | 🖌 O |
|------------------------------------|---------------------|---------------------------------|----------------------------|-----|
| ☆ Overview >                       |                     |                                 |                            |     |
| 🕑 Multiplexer 🗸 🗸                  | Multiplexer         |                                 |                            |     |
| C Ensembles                        |                     |                                 |                            |     |
| Announcements                      |                     |                                 |                            |     |
| Service Logos                      | ON AIR AVT Ensemble |                                 |                            |     |
| Content Inputs                     |                     |                                 |                            |     |
| 🕈 Trigger Inputs                   | Announcements Setup |                                 |                            |     |
| Scheduler                          |                     |                                 |                            |     |
| Service Extraction                 | + New Cluster       |                                 |                            |     |
| 🔑 System 🛛 👌                       | Cluster Type        | Trigger Input                   | Subchannel                 |     |
| 2 About                            | ALARM               | _                               |                            |     |
|                                    | 1 RT Road Traffi    | c Flash 🚽 AVT Radio 1 TA   UECF | P AVT Radio 1: AVT Radio 1 | ~   |
|                                    |                     |                                 |                            |     |
|                                    | Service             | Clusters                        | Types                      |     |
|                                    | AVT Radio 1         |                                 | RT                         |     |
|                                    | AVT Radio 2         |                                 | RT                         |     |
|                                    | AVT Radio 3         | 1                               | RT                         |     |
|                                    | AVT Radio 4         |                                 |                            |     |
| AVT Audio<br>Video<br>Technologies |                     |                                 |                            |     |

### Announcements

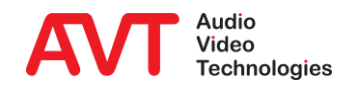

- Logo sizes defined by the DAB standard are:
  - 32x32 pixels
  - 112x32 pixels
  - 128x128 pixels
  - 320x240 pixels
- Files in PNG format.
- Add logos via the three dot menu on the right of each service or drag and drop the files all at once on the service.

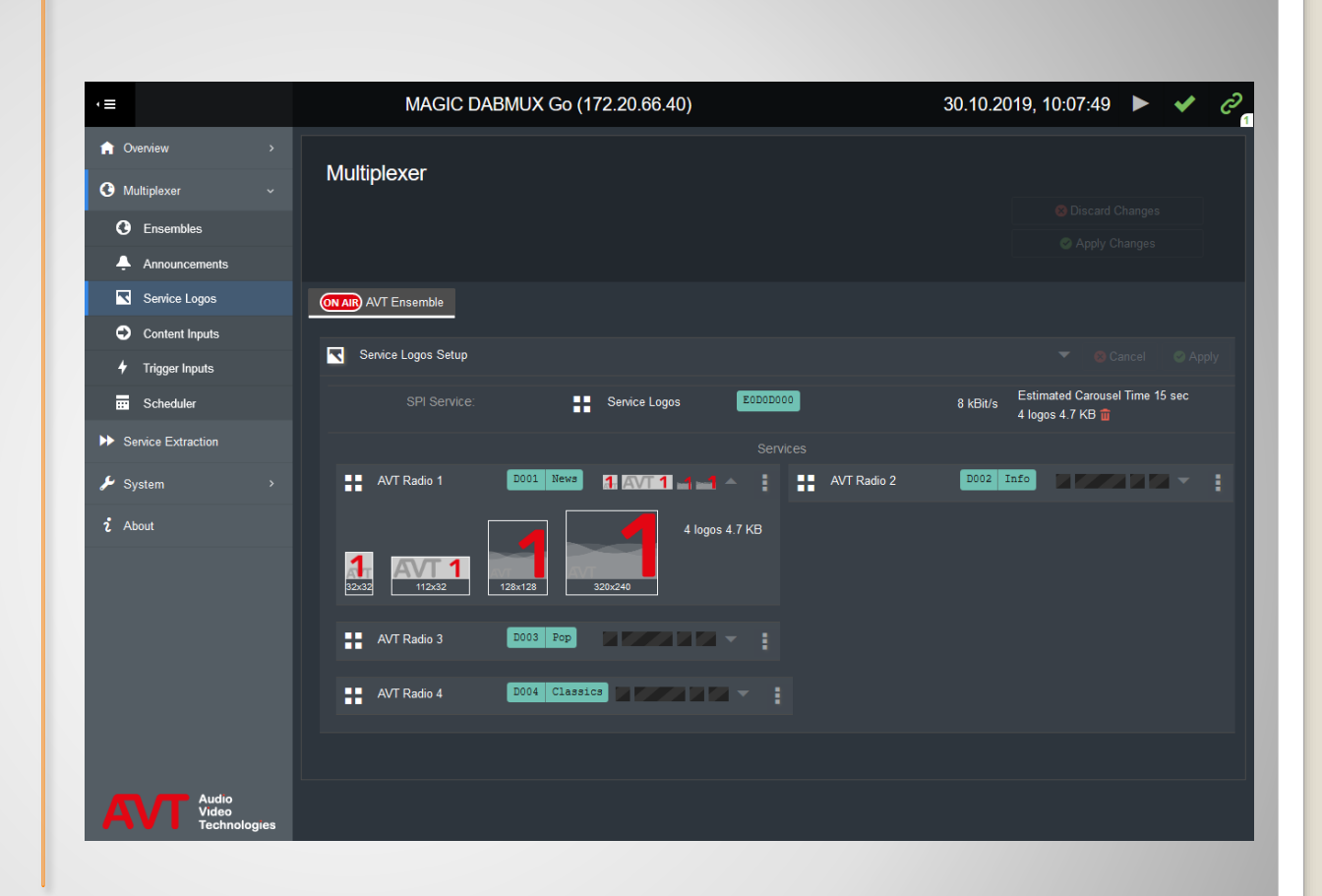

## **Service Logos**

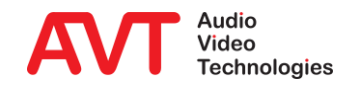

#### NEW INPUT

#### • INPUT SETUP

- NAME: Name of the audio codec
- TYPE: Protocol of encoder and multiplexer
  - EDI
  - AVTMUX
- CONTROL IP: IP address of the encoder.
- AUDIO PORT: Audio port of the encoder.
- CONTROL PORT: Control port of the encoder.
- MULTICAST GROUP ADDRESS: optional.

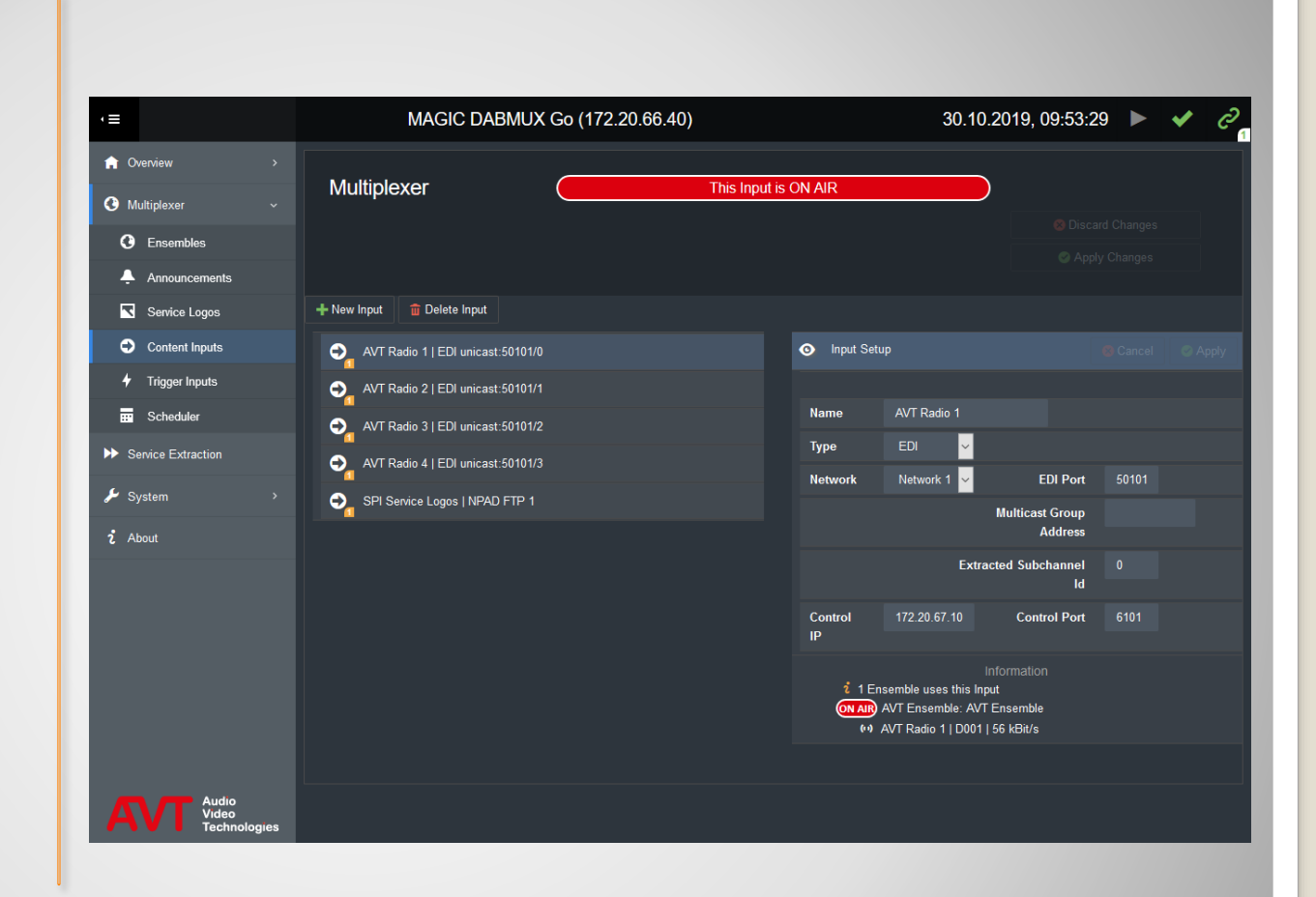

### **Content Inputs**

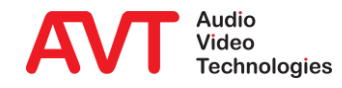

- NEW TRIGER INPUT
- TRIGGER INPUT SETUP
  - NAME: Name of the trigger.
  - TYPE: Protocol
    - UECP
  - NETWORK: Network interface for UECP.
  - UECP PORT
  - MULITCAST GROUP ADDRESS: optional.
  - UECP DATA:
    - ENCODER
    - SITE
    - PSN
    - DELAY

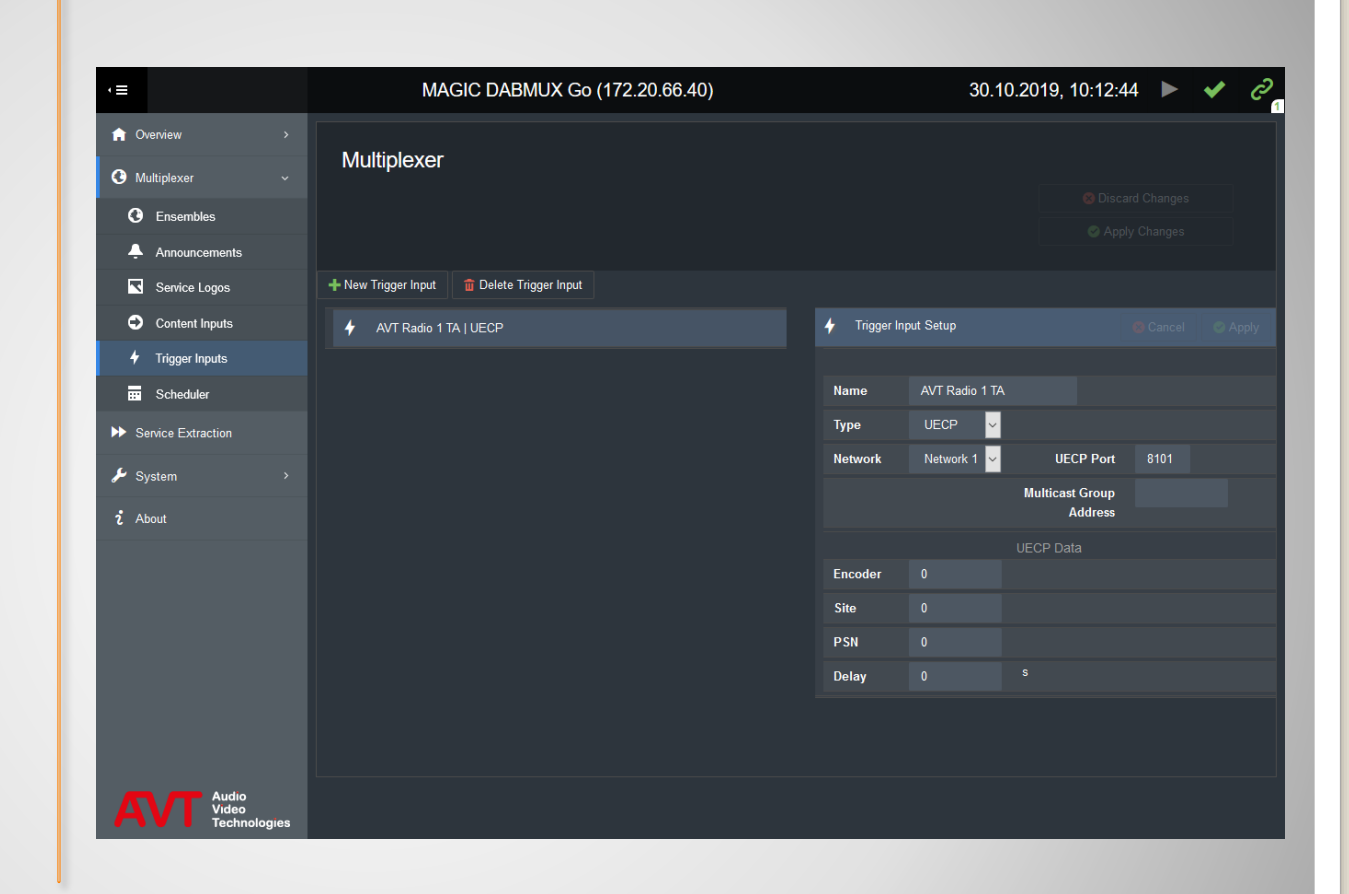

## **Trigger Inputs**

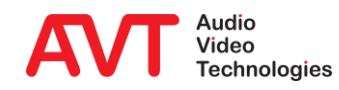

#### • NEW EVENT

- SCHEDULER EVENT SETUP:
  - TYPE
    - At a given Date and Time
    - Every Month at given Days and Time
    - Every Week at given Days and Time
    - Every Day at a given Time
    - Every Hour at a given
      Time
    - Never
  - DATE: Day/Month/Year
  - TIME: h/m/s
  - ENSEMBLE: Name of the ensemble to activate.

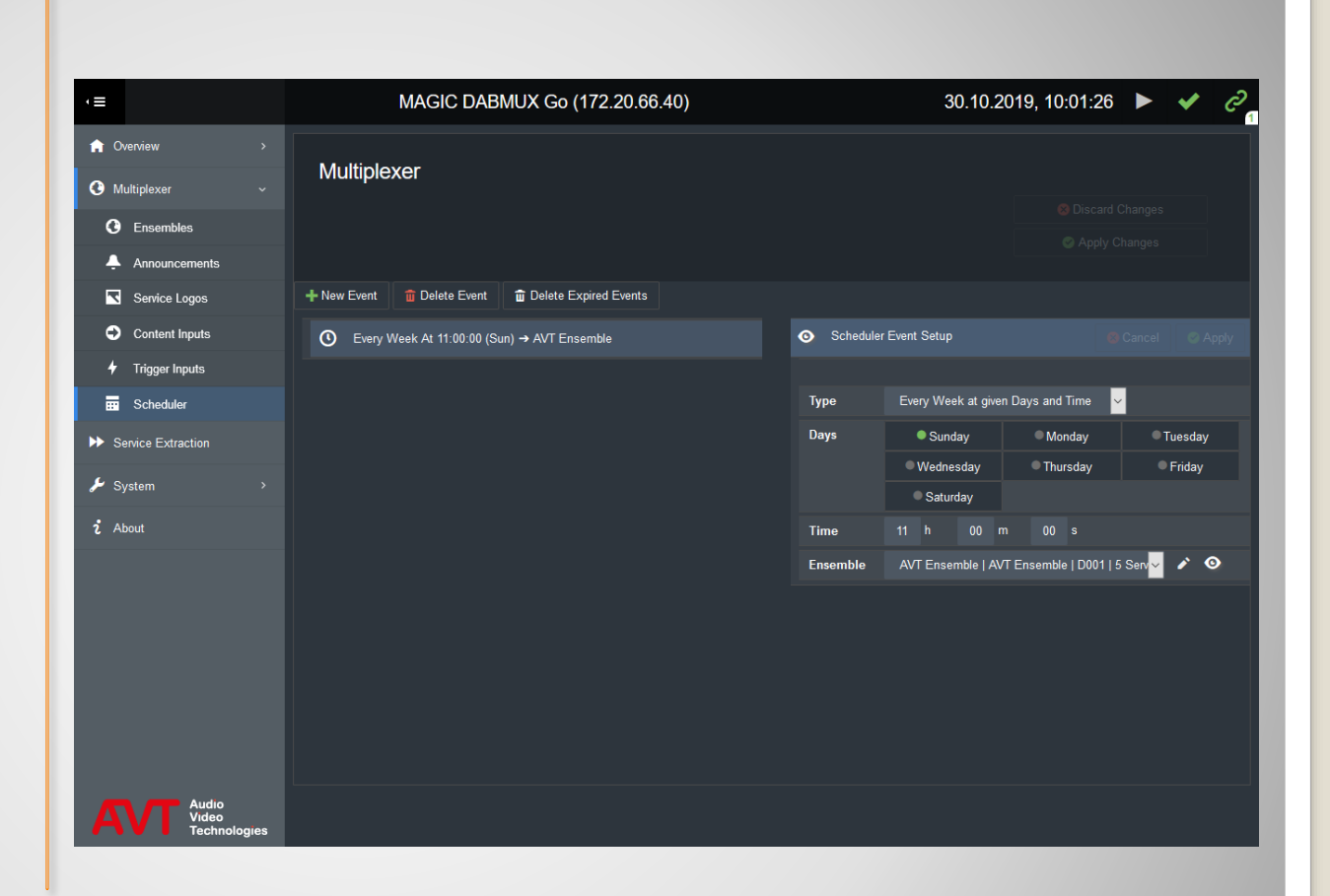

### Scheduler

Service Extraction

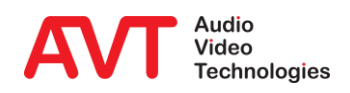

- Click the EDIT icon to analyse an input stream.
- Enter the stream details in the INPUT TO ANALYSE window.
- After a few seconds the streams content is displayed as a diagram in the lower part of the screen.
- Click IMPORT ENSEMBLE to adopt the whole input stream as a new ensemble.

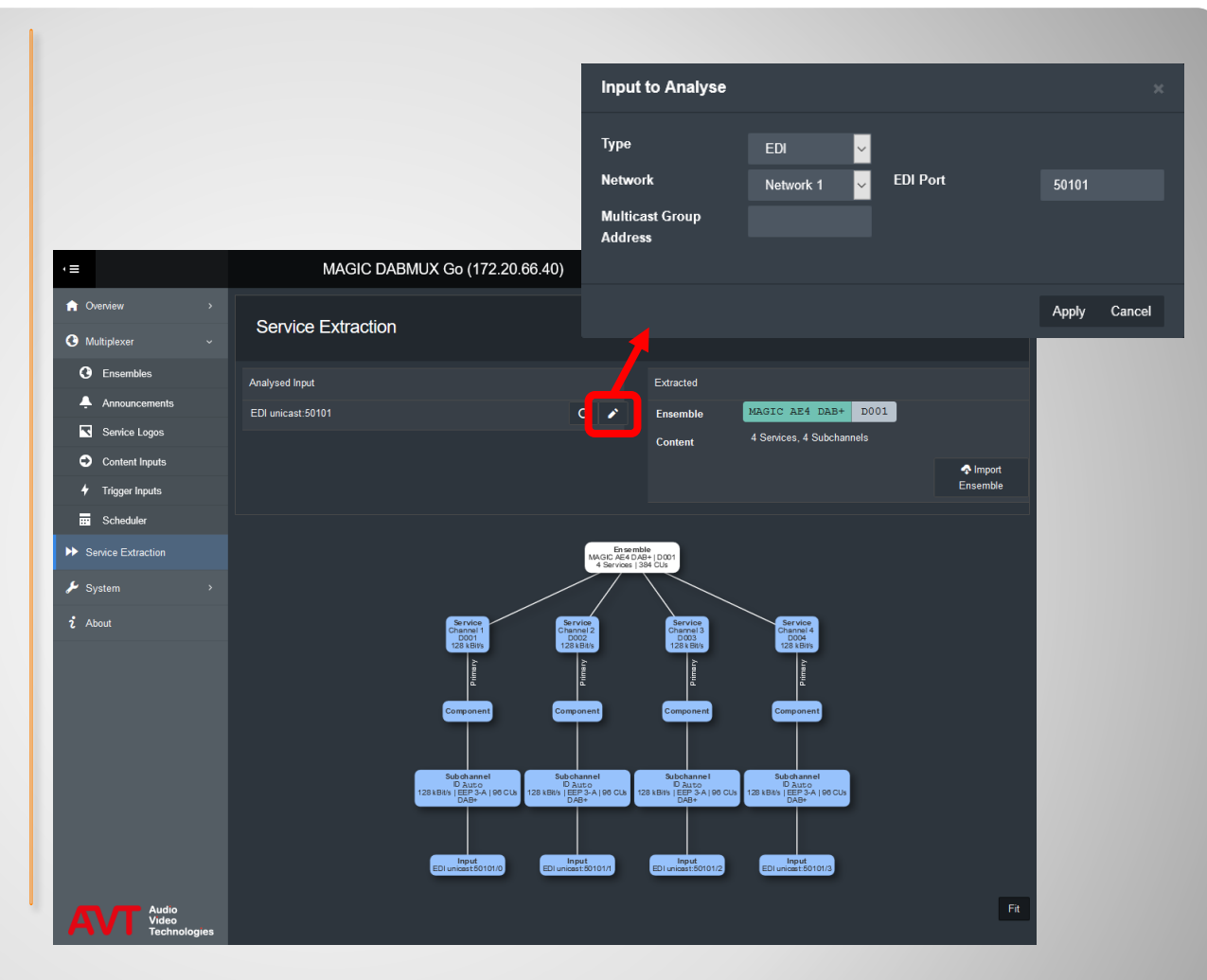

### **Service Extraction**

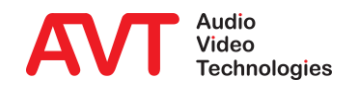

Maintenance

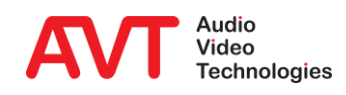

#### • FILE

- IMPORT MUX CONFIG: Restore the ensemble configuration from an external file.
- EXPORT MUX CONFIG: Backup the ensemble configuration to an external file.

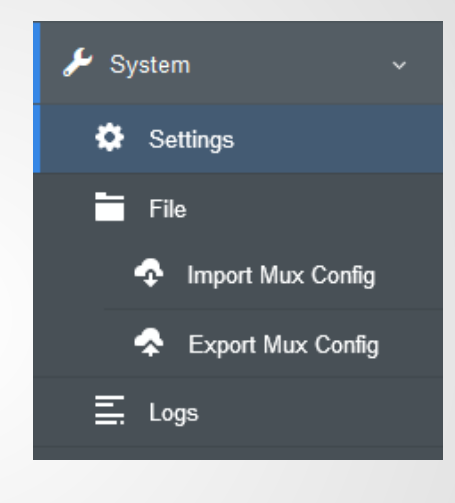

# **Import / Export Mux Config**

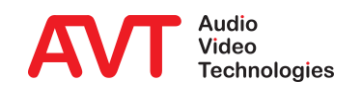

- LOGS: The device logs all events in an internal log file.
- Filter the view by Categories, a subchannel or event types.
- Export the log to an Excel file or the clipboard.
- Click REFRESH to update the view.
- Logs are lost when the device restarts or is switched off.

| =                                      | MAGIC DABML                                              | JX Go (172.20         | .66.40)    | 30.10.                                      | 2019, 10:46:47 | ► ✓                | G     |
|----------------------------------------|----------------------------------------------------------|-----------------------|------------|---------------------------------------------|----------------|--------------------|-------|
| Overview >                             |                                                          |                       |            |                                             |                |                    |       |
| Multiplexer >                          | Logs                                                     |                       |            |                                             |                |                    |       |
| <ul> <li>Service Extraction</li> </ul> |                                                          |                       |            | Search:                                     |                | Categories         |       |
| ✓ System ✓                             | Start / End                                              | 📑 Category 🛛 🗐        | Event 👔    | Info                                        |                | All None           | Inv.  |
|                                        | 01/01/2010 01:00:00.411                                  | System                | Start      | Software Version "1.800.2052"               | ^              | Syst Net           | Mux   |
| 😍 Settings                             | 14/10/2019 17:41:07.718                                  | Application           | Start      |                                             |                | ✓ System           |       |
| File                                   | 14/10/2019 17:41:07.720                                  | Application           | Config     |                                             |                | Application        |       |
| Import Mux Config                      | 14/10/2019 17:41:07.839<br>14/10/2019 17:41:08.630 (<1s) | Rx Stream             | No Content | UDP 239.0.67.40:26740                       |                | ✓ Alarm<br>✓ Clock |       |
| 😞 Export Mux Config                    | 14/10/2019 17:41:07.839                                  | Rx Stream             | No Content | UDP 239.0.67.40:26740                       |                | Secure stre        | am    |
| 🚊 Logs                                 | 14/10/2019 17:41:08.630 (<1s)                            |                       |            |                                             |                | 🗹 Rx Stream        |       |
| ப் Restart Device                      | 14/10/2019 17:41:07.839<br>14/10/2019 17:41:08.630 (<1s) | Rx Stream             | No Content | UDP 239.0.67.40:26740                       |                | 🗹 Input            |       |
|                                        | 14/10/2019 17:41:07.839                                  | Rx Stream             | No Content | UDP 239.0.67.40:26740                       |                | Subchanne          |       |
| - Firmware Download                    | 14/10/2019 17:41:08.630 (<1s)                            |                       |            |                                             |                | 🗹 Reconfigura      | ation |
| Registration                           | 14/10/2019 17:41:07.934                                  | Rx Stream             | Overflow   | UDP 239.0.67.40:26740                       |                | 🗹 Trigger          |       |
| About                                  | 14/10/2019 17:41:07.934                                  | Rx Stream             | Overflow   | UDP 239.0.67.40:26740                       |                | Announcen          | nent  |
|                                        | 14/10/2019 17:41:07.934                                  | Rx Stream             | Overflow   | UDP 239.0.67.40:26740                       |                | Filters            |       |
|                                        | 14/10/2019 17:41:07.934                                  | Rx Stream             | Overflow   | UDP 239.0.67.40:26740                       |                |                    |       |
|                                        | 14/10/2019 17:41:10.238                                  | Reconfiguration       | Change     | Ensemble: DEMO AE4                          |                | Subchann           |       |
|                                        | 14/10/2019 17:41:10.240                                  | Subchannel            | No Content | Subchannel 0, Affected service(s): AE4 CH 1 |                | Pending ev         | ents  |
|                                        | 30/10/2019 08:00:15:154 (3/58 258 55)                    |                       |            |                                             | · · · · · ·    | Finished ev        | rents |
|                                        | Showing 1 to 139 of 139 entries (filtered fr             | om 183 total entries) |            |                                             |                | l ast refresh      |       |
|                                        | Export to Excel Copy to Clipboard                        |                       |            |                                             | Refresh C      | 30.10.2019, 10:4   | 6:38  |
|                                        |                                                          |                       |            |                                             |                |                    |       |
|                                        |                                                          |                       |            |                                             |                |                    |       |
|                                        |                                                          |                       |            |                                             |                |                    |       |

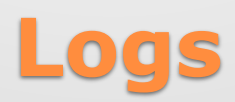

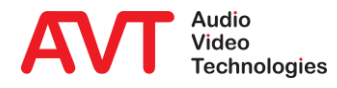

- You may restart the device via web interface.
- You will be prompted to confirm the restart.

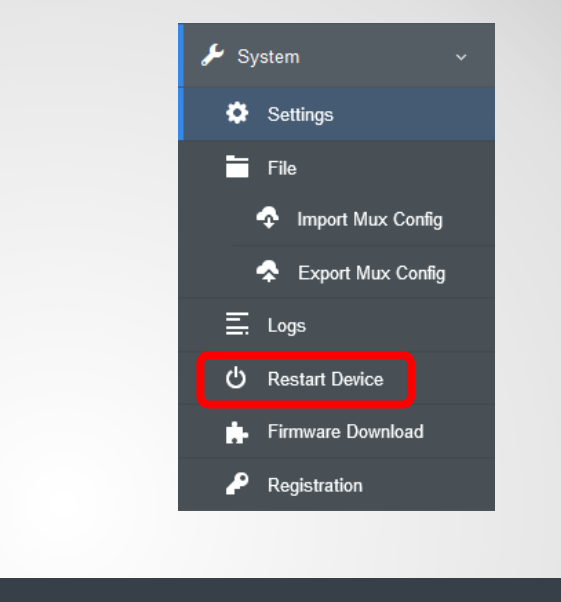

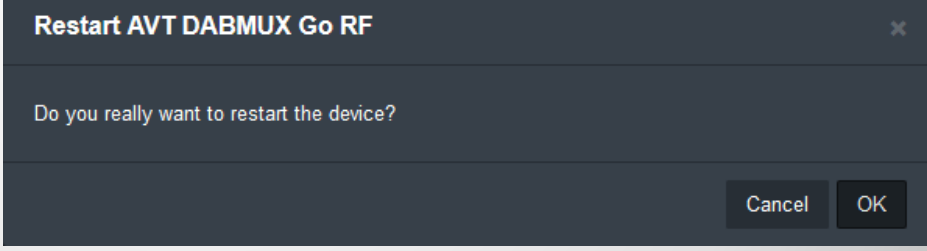

## **Restart Device**

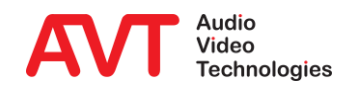

- Updating the firmware is a 3-step process:
  - SELECT FILE: Copy the file to the device
  - WRITE FILE: Writes the firmware to the permanent memory. Do not restart or switch-off the device during writing!
  - RESTART DEVICE: Click Restart device to make the device boot the new firmware.

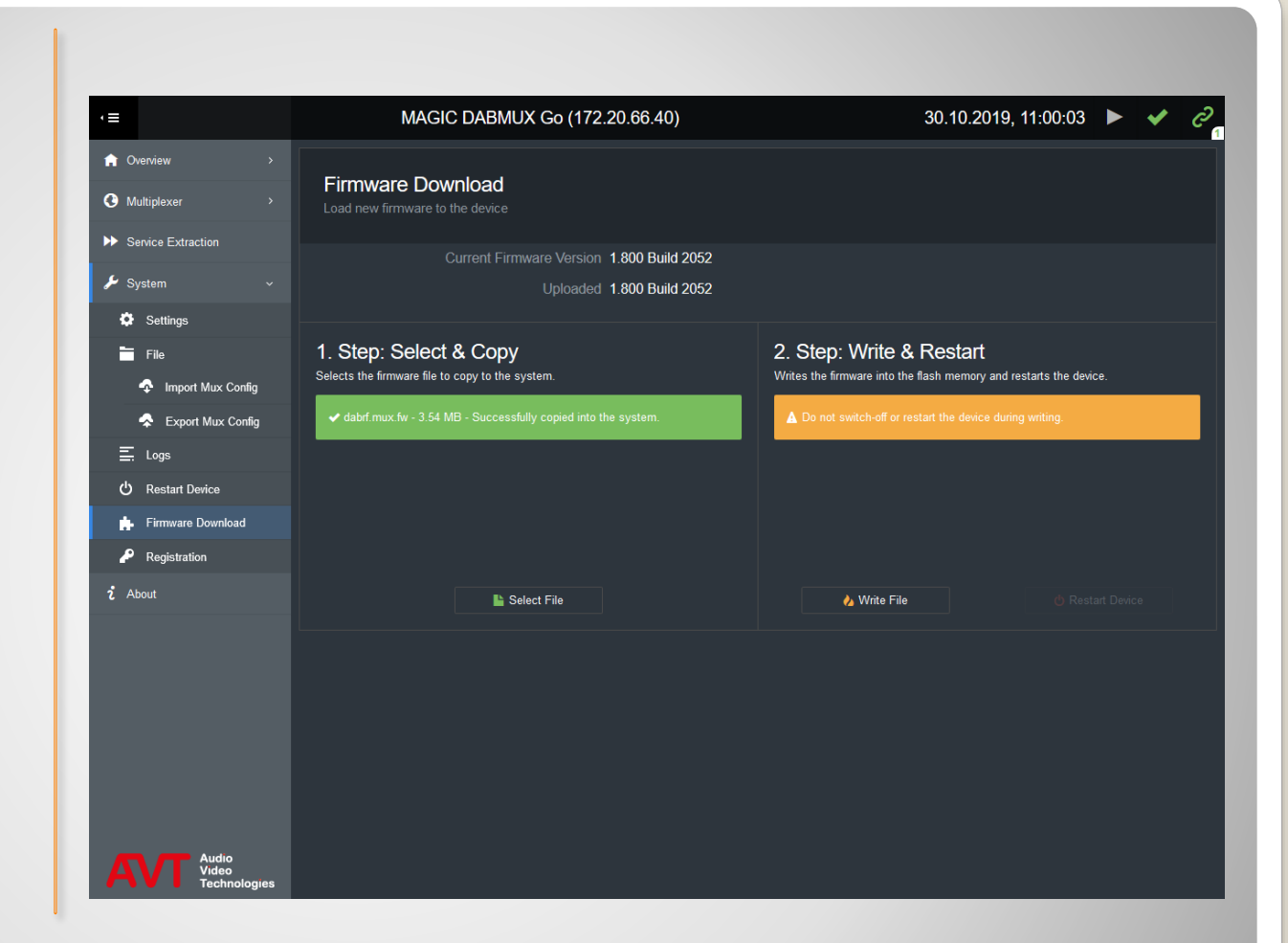

### **Firmware Download**

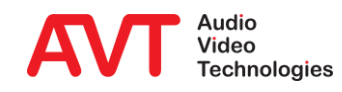

- The SYSTEM REGISTRATION shows information about:
- Hardware
- Software
- Available and installed Software Options
- Features supported by this device according to hardware and installed software options.

| Image: Provide and Provide and | =                                                                                                    | MAGIC DABMU                                                                                                    | 30.10.2019, 11:04:36                                      | <                                                                                                    | Q                                    |  |  |
|----------------------------------------------------------------------------------------------------|----------------------------------------------------------------------------------------------------|----------------------------------------------------------------------------------------------------|-----------------------------------------------------------|----------------------------------------------------------------------------------------------------|--------------------------------------|--|--|
| Service Extraction       Device Information       Features         Image: System       Hardware Platform       MAGIC DABMUX Go RF       RF Output       Image: System         Image: Settings       Software Application       MAGIC DABMUX Go       RF Input       Image: System       Image: System                                                                                                    | <ul> <li>A Overview</li> <li>A Multiplexer</li> </ul>                                                                                                    |                                                                                                    | System                                                    | Registration                                                                                                    |                                      |  |  |
| Registration     Cable Upgrade     Service Following       i About     Emergency Warning Break-<br>In Upgrade     Image: Cable Upgrade       DABMUXplus SW Upgrade     Image: Cable Upgrade                                                                                                    | <ul> <li>Service Extraction</li> <li>System</li> <li>System</li> <li>Settings</li> <li>File</li> <li>Import Mux Config</li> <li>Export Mux Config</li> <li>Export Mux Config</li> <li>Logs</li> <li>Restart Device</li> <li>Firmware Download</li> </ul> | Device Information<br>Hardware Platform<br>Software Application<br>Software Version<br>Subject Number<br>Factory Number<br>Year<br>Hardware Version<br>MAC Address for LAN 1<br>Software Options | MAGIC DABMUX Go RF<br>MAGIC DABMUX Go<br>1.800 Build 2052 | Features<br>RF Output<br>RF Input<br>GPS Input<br>Redundant Power Supply<br>EDI Outputs Destinations<br>EDI Inputs<br>NPAD Inserters<br>Service Extraction | 9<br>9<br>9<br>2<br>2<br>2<br>2<br>9 |  |  |
|                                                                                                    | <ul> <li>Registration</li> <li>About</li> </ul>                                                                                                    | Cable Upgrade<br>Emergency Warning Break-<br>In Upgrade<br>DABMUXplus SW Upgrade                                                                                                    | 0<br>0                                                    | Service Following                                                                                                    |                                      |  |  |

## **System Registration**

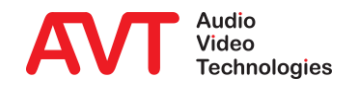

 The ABOUT screen displays the firmware version and contact information.

#### 430559: MAGIC DABMUX Go

Firmware Version 1.800 Build 2052

Support:

+49 911 5271 110 Internet: www.avt-nbg.de E-Mail: support@avt-nbg.de

AVT Audio Video Technologies GmbH

Nordostpark 91 D-90411 Nürnberg Germany

Audio Video Technologies

#### About

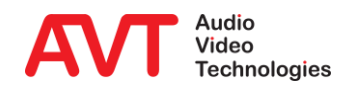

**Software Options** 

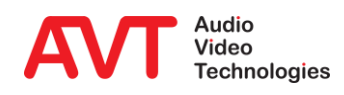

- Available with Software Version 1.800
  - Input streams: 4 x EDI incl. Automatic service extraction.
  - Output streams: 4 x EDI (ETI), simulcast.
  - 4 x integrated NPAD inserters.
- Coming soon:
  - Automatic Encoder and Multiplexer redundancy.
  - Supports Service Linking, dynamic linkage set activation.
  - Integrated PAD inserter: SLS (Slideshow), DLS (Dynamic Label).
  - Connection of up to 25 external Encoders (automatic redundancy).

# **DABMUXplus SW Upgrade**

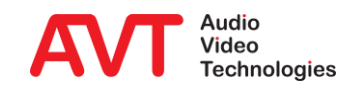

Additional operating mode for cable network providers.

#### Allows

- reformatting of the EDI output signal.
- Changing the protection level.
- Changing the service label.

# **Cable Upgrade**

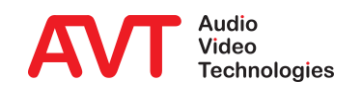

- Simultaneous replacement of all programs.
- DAB Alarm Announcement Signaling.
- Requires DAB+ Encoder as Emergency Audio Source.

# **Emergency Warning Break-In Upgrade**

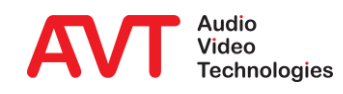

Support

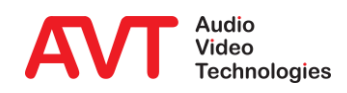

### Web: <u>www.avt-nbg.de</u>

## Email: <u>support@avt-nbg.de</u>

## Phone: +49 911 5271-110

### Support

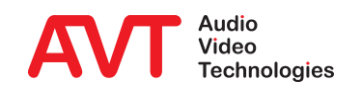